# HITRA NAVODILA ZA UPORABO APLIKACIJE

# 1. Registracija oz. prijava (prijave.olympic.si)

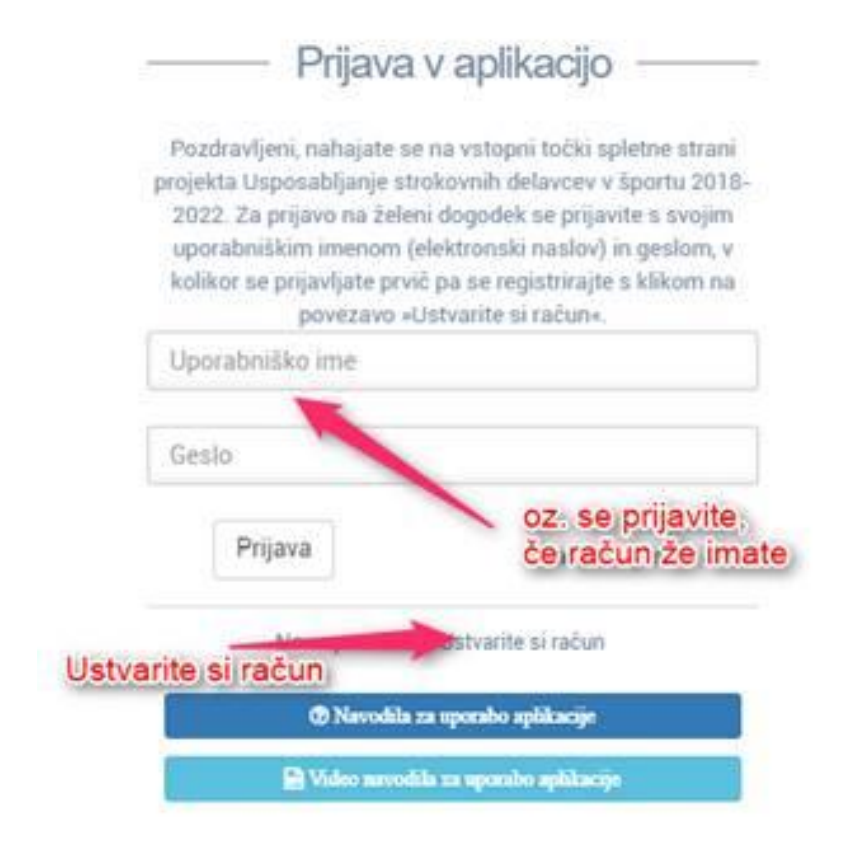

# 2. Registracija

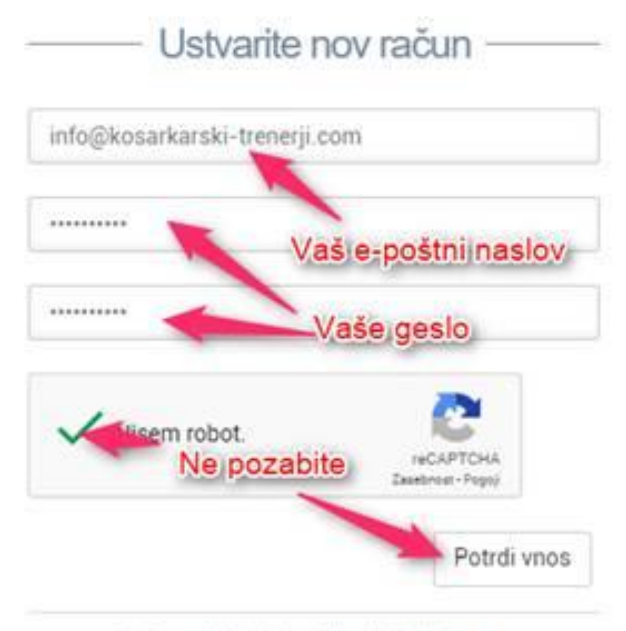

Ste že registrirani v aplikaciji? Prijavite se

3. Potrditvena e-pošta, če je slučajno ne dobite, preverite med nezaželeno epošto.

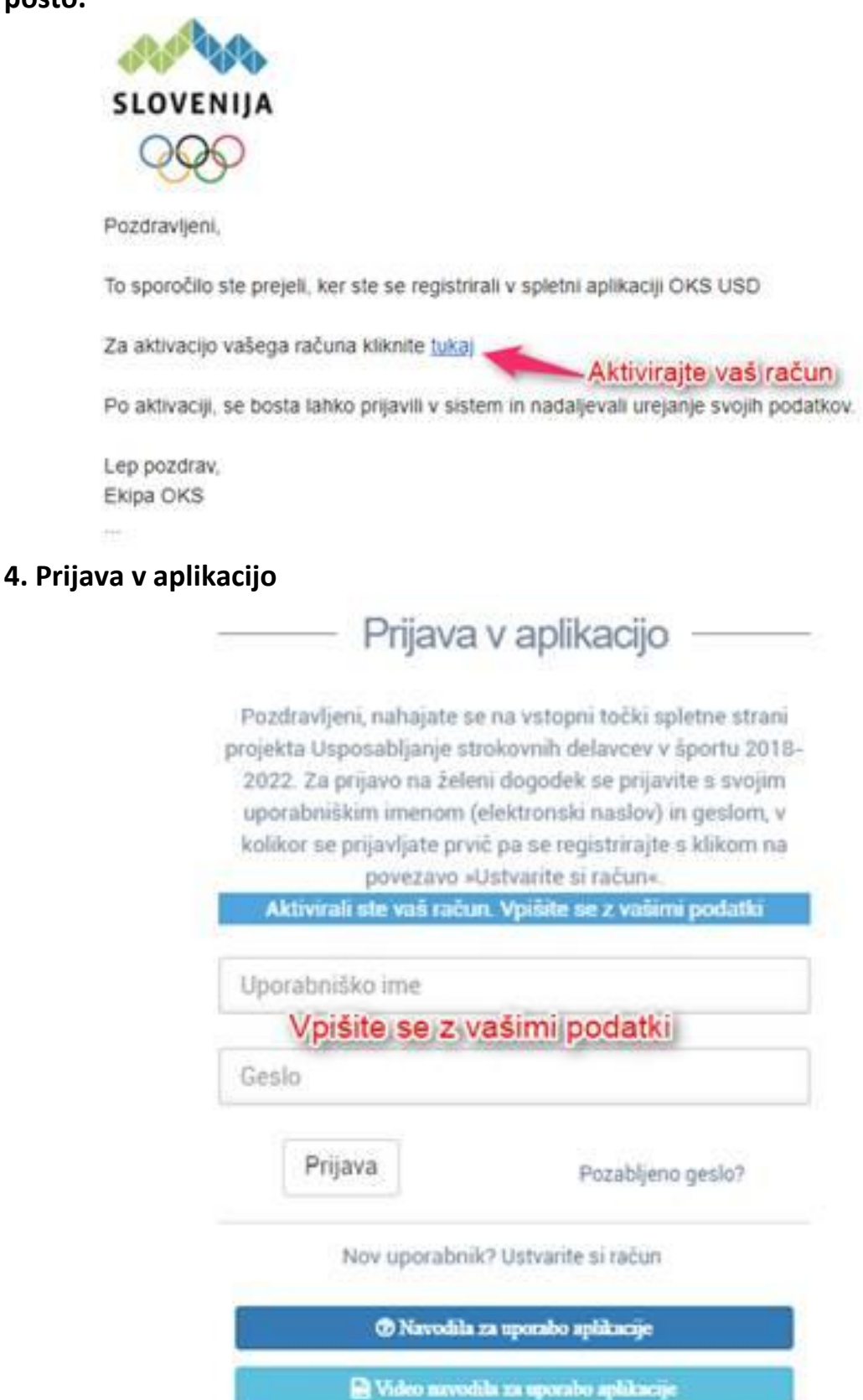

# 5. Izpolnjevanje osebnih podatkov

| Ime in priimek -                                                                                                    | Testni Janez                                                                                                    |   |
|----------------------------------------------------------------------------------------------------|----------------------------------------------------------------------------------------------------|---|
| Ulica in hitna št                                                                                                    | Testna Ulica 12                                                                                                    |   |
| Poštna številka -                                                                                                    | 1000                                                                                                    |   |
| Poita -                                                                                                    | Ljubljana                                                                                                    |   |
| Občina +                                                                                                    | LJUBLJANA                                                                                                    |   |
| Statistična regija -                                                                                                    | Osrednjeslovenska                                                                                                    |   |
| Kohezijska regija -                                                                                                    | Zahodna Slovenija                                                                                                    | T |
| Spol -                                                                                                    | M Z                                                                                                    |   |
| Državljan republike Slovenije -                                                                                                    | DA NE PODATKI. IZPOLNITI MORATEVSA                                                                                                    |   |
| EMŠO -                                                                                                    | 122222233111                                                                                                    |   |
| Datum rojstva: +                                                                                                    | 01.01.1980                                                                                                    |   |
| Krai roistva -                                                                                                    | Liublana                                                                                                    |   |
|                                                                                                    | 041000000                                                                                                    |   |
| uam -                                                                                                    |                                                                                                    |   |
| Stopnja izobrazbe -                                                                                                    | VI/2. [ specializacija po višješolskem programu, visokošolski strokovni programi   visokošolski strokovni in univerz                                                                                                    | • |
| Poklic                                                                                                    | Strugar                                                                                                    |   |
| Status na trgu dela -                                                                                                    | samozaposlen                                                                                                    |   |
| Športna panoga (zveza) -                                                                                                    | KOŠARKARSKA ZVEZA SLOVENIJE                                                                                                    |   |
| Kategoriziran športnik -                                                                                                    | DA NE                                                                                                    |   |
| Najvišji doseženi status                                                                                                    | Ustrezno izberi                                                                                                    | ٠ |
| Tekmovalne izkulinje -                                                                                                    | 2 leti igranja pod okriljem KZS                                                                                                    |   |
| Športno pedaopške izkušnie -                                                                                                    | 3 leta trener U15 v KK Test                                                                                                    | 1 |
| De prototojera coprostiljanost -                                                                                                    | There might                                                                                                    |   |
| Char druttra -                                                                                                    | Tests Kub                                                                                                    |   |
| Status geopedingstva                                                                                                    | Ne želin odpoviti izpotvle, preostanek osebnih podatkov.                                                                                                    |   |
| Migranti, udaleženci tujega indu, manjšime (vičjužno z<br>sturginaliziranimi skupnostini, kiši so žium)-+                                                                                                    | DA NE NE zelmi odgoverili Sikilikomina izberiti izberete dokumenti kiliga<br>zelfie naložiti Zaposleni date Té obrazec                                                                                                    |   |
| institier                                                                                                    | OA NE NE belim odgeventi     Appesa Poleg tega morate, naložni in kenem listu     Appesa Poleg tega morate, naložni in kenem listu                                                                                                    |   |
| Brazilonni ali prizadeti na področje nastarilone                                                                                                    | A NE zeim odgen 1     Sketnan, obei strani, oseonega ookumente Zai     Vakko, odi nalagan, korei joo, en dokumenti     skupno, DVA                                                                                                    |   |
| Natiogarys dol-soil, kt                                                                                                    | za polostene za provedno v propetna. Takaj prekulte kojnje znatovega dokamenta je bojnjo polotika u zapradine kolezarej dukamenta (kolekar) 🕇 ali Uspravk                                                                                                    |   |
| is all the second second | easting a port of                                                                                                    |   |
| A Prove develop                                                                                                    |                                                                                                    |   |
|                                                                                                    | Il Developer quede l'integral i se presente presente presente presente presente.                                                                                                    |   |
|                                                                                                    | Sta Danney perdaktion — M Photogram and a special state of the state of the state o |   |

# 6. Nalaganje dokumentov

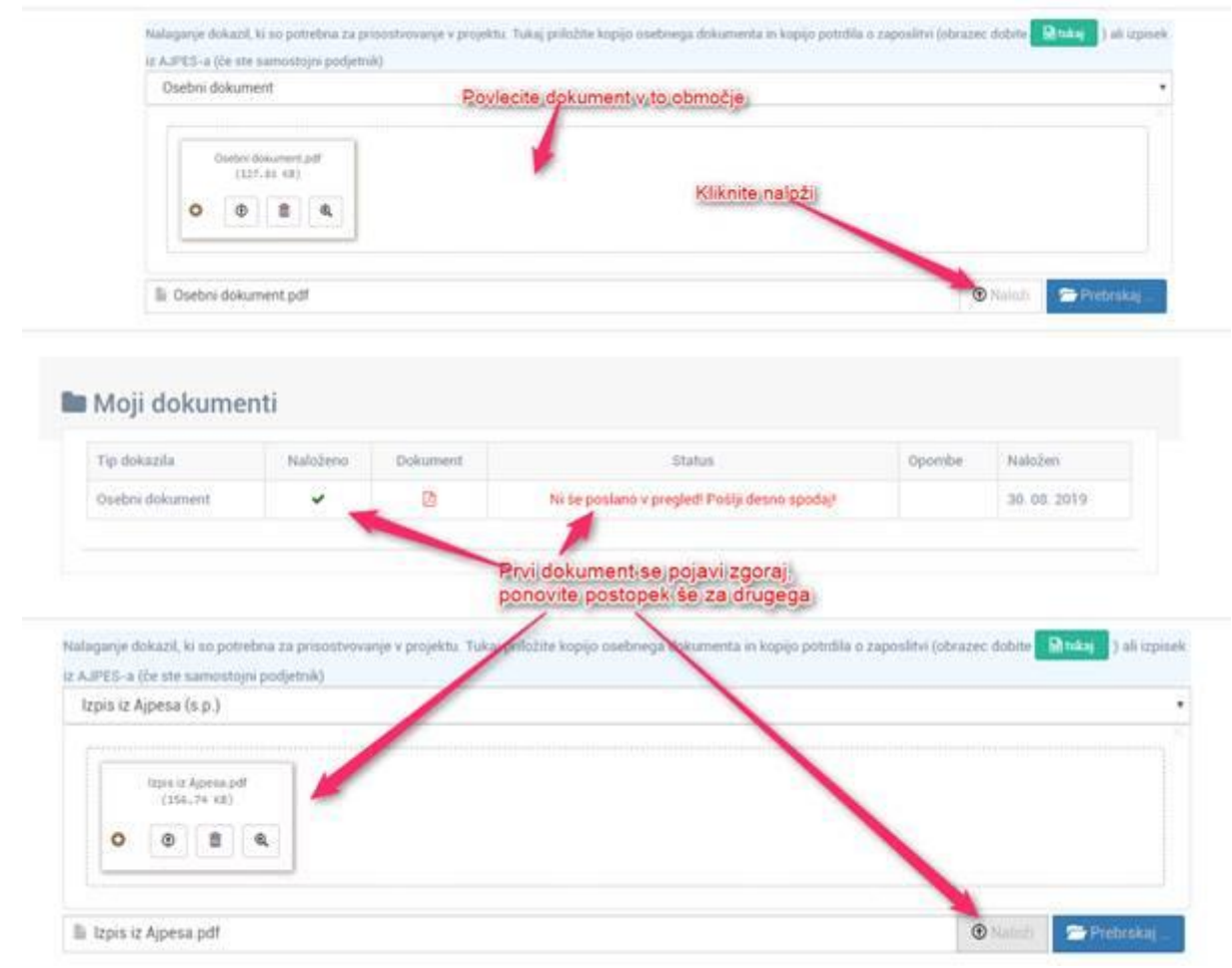

# 7. Obkljukajte pravna obvestila, shranite podatke in pošljite podatke v pregled.

| e AJPES-a (/# ste samustojni podjetnik) |                                  |   | - Alexandre |
|-----------------------------------------|----------------------------------|---|-------------|
| tzpis iz Ajpesa (s.p.)                  | -                                | - |             |
| A Praves obvestile in peparalla         | -                                |   |             |
| C - Compan territ a prevening of        | pognji ter se z njimi strinjani. |   |             |
| 🖾 2                                     | v namene promocije projekta.     |   |             |

8. Ko na OKSu skrbnik pogleda vaše podatke, vam jih potrdi oz. vas pozove k dopolnitvam. Prejmete e-poštno sporočilo.

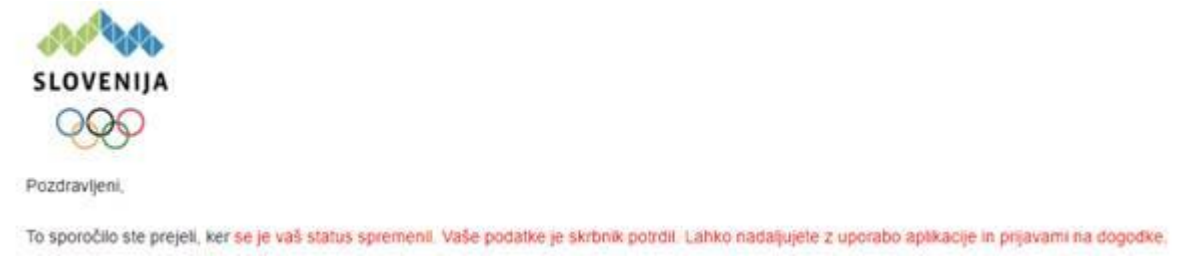

9. Ponovno se prijavite v aplikacijo in se nato prijavite na dogodek na katerega želite. Če jih je več, se morate prijaviti na vsakega posebej in za vsakega predložiti ustrezna potrdila.

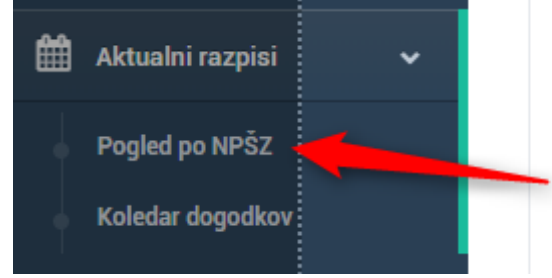

#### Izberite npr. Košarkarsko zvezo

| ZVEZA                       | 345             | ana/Ye                                                                              | 900.04              | DATING PRINTER | 842719    | 1995,0400 |
|-----------------------------|-----------------|-------------------------------------------------------------------------------------|---------------------|----------------|-----------|-----------|
| KODARARDKA ZVEZA SLOVENJE   | Lipsedmining    | LEEDING SERVICED STREAM 2A STREAM STREAM STREAM A RESERVED SA REFERENCE (12.7 M STR | DE LOW GASSYONN     | are on large   | il tage   | •Dipris   |
| ediamanian zutza scovina.n  | Sizerita aminar | LEERS DE TEAMAN LA ETRONOME DELAYER VIELEND LA VOLUE MAAdor IN VOLUE UTE IN MAAdor  | Distant Independent | 0109.2019      | -Q-Targer | · Poperte |
| eobároanosa zveza tuóvetnut | Administration  | Under the second of a theorem believe vietness of antegonia una multi-              | DEAK GADOWN         | 1409.0000      | A Logo    | · Tranit  |

# CHUA INVIDE NUMBER NUMBER

## **10. PRIJAVA NA DOGODEK**

| Velpons program superintiperin (Children program) (Millingen) (Ch | Disali, al Norma princesso | -        |          |         |          |                                                                                                    |
|-------------------------------------------------------------------|----------------------------|----------|----------|---------|----------|----------------------------------------------------------------------------------------------------|
| telemanja e nalizierik desarily                                   |                            |          |          | _       |          |                                                                                                    |
| Tip Ibitazlia                                                     | naloženo                   | Datament | thinks ? | Opundre |          | Nationite organico, jo podpišite, skenirajte in naložite                                                                   |
| Properties                                                        |                            |          | *        |         | - 7      | <ul> <li>Noncyne, nalożne, dokażno o zaposity udzi w pi<br/>Nalożne wako dojomo, o uspositorjenosti imate jojy,</li> </ul> |
| defactle e apportini                                              |                            |          | *        |         | 01       |                                                                                                    |
| spriteate at dylana a transve openalijerent                       |                            |          |          |         | <b>1</b> |                                                                                                    |
| and the second second second second                               |                            |          |          |         |          |                                                                                                    |

|                                                                                                    | a second loss in the second second  |  |
|----------------------------------------------------------------------------------------------------|----------------------------------------------------------------------------------------------------|--|
| Belatika a takensi kanabila bitange atau                                                                                                    | and a second second s |  |
| <ul> <li>Schulde, a Universitation of the state of the second second</li></ul> | die fe fannet in Separat Spanne Statistic                                                                                                    |  |
| <ul> <li>Debalde, i Lobert Lander Lineard and Second State</li> <li>Spritesti di Apteni Lineard and Second Second Se<br/>Second Second Second Second Second Second Second Second Second Second Second Second Second Second Second Second Second Second Second Second Second Second Second Second Second Second Second Second Second Second Second Second Second Sec</li></ul> | ann a fannska a sperioral proving tradesta.                                                                                                    |  |
| <ul> <li>Statute, i transve kandida skange stan<br/>- Sprimste di Agenere i regenskiperent i<br/>steri tig dikazila</li> </ul>                                                                                                    |                                                                                                    |  |

# 11. KO SO PODATKI PREGLEDANI DOBITE OBVESTILO S STRANI SKRBNIKA IN V VAŠEM ZKTS PROFILU SE VAM OB PRIJAVI NA DOGODEK POKAŽE SPODNJI NAPIS.

Pozdravljeni,

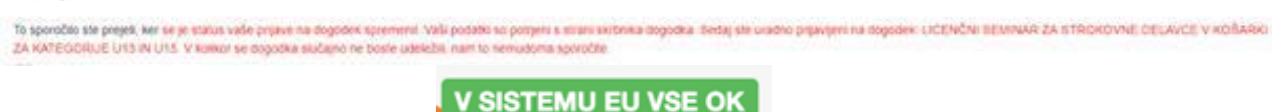

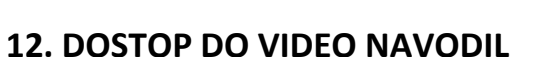

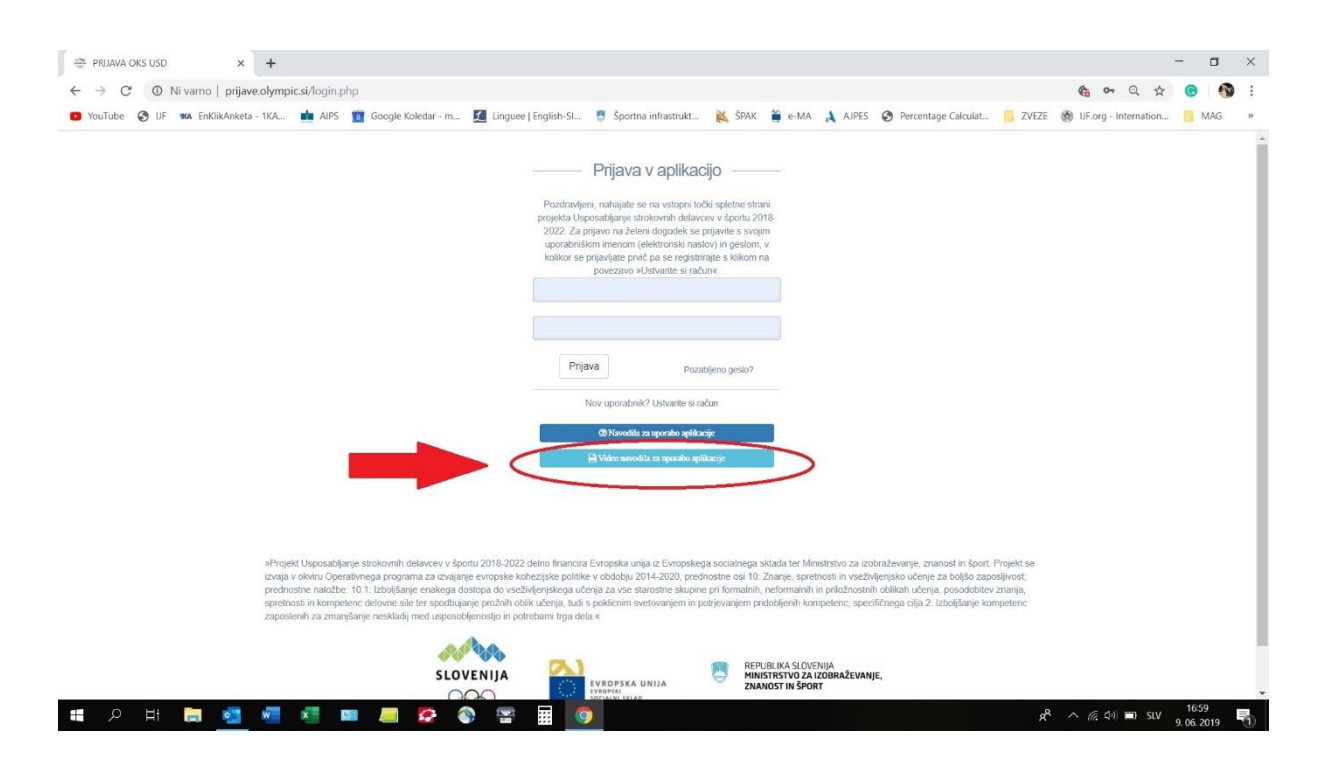

### **13. SKRBNIK, ZA VSE INFORMACIJE SE OBRNITE NA NJEGA:**

# ALJAŽ SEDEJ

Email: <u>aljaz.sedej@olympic.si</u> Tel. št.: 051 486 070 Tel. št. pisarne OKS: 01 230 60 21